## Pour activer les sous-titres français

1) Passer la souris sur la vidéo, puis cliquer sur le symbole de petite roue en bas à droite de la vidéo, entouré en rouge ci-dessous :

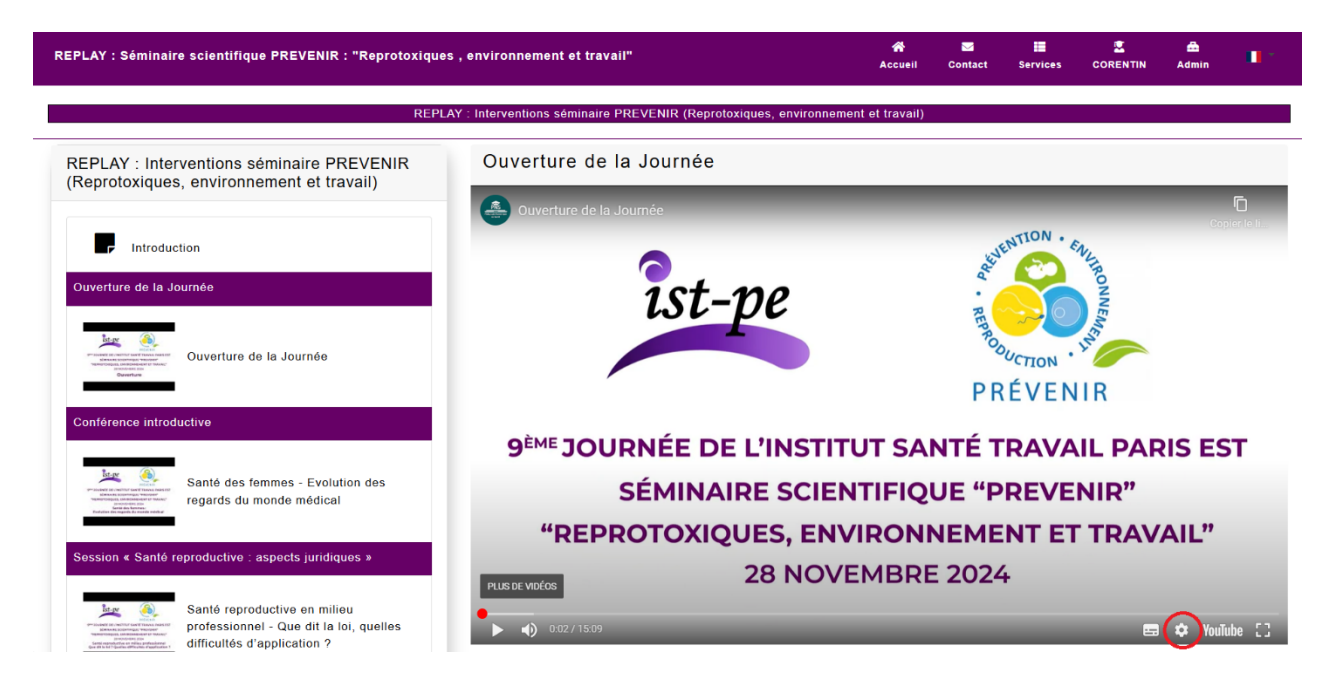

2) Cliquer ensuite sur « Sous titre », à l'emplacement indiqué ci-dessous:

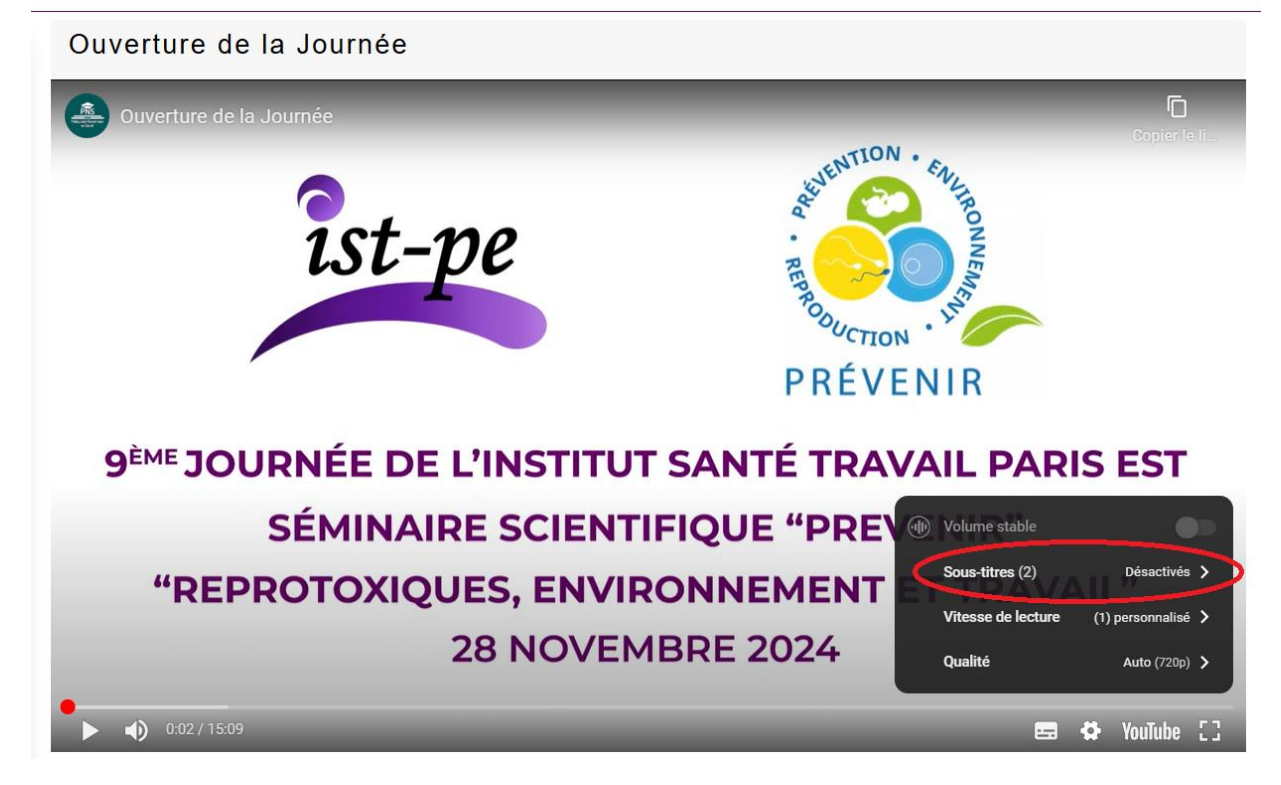

## 3) Sélectionner « Français (France) » :

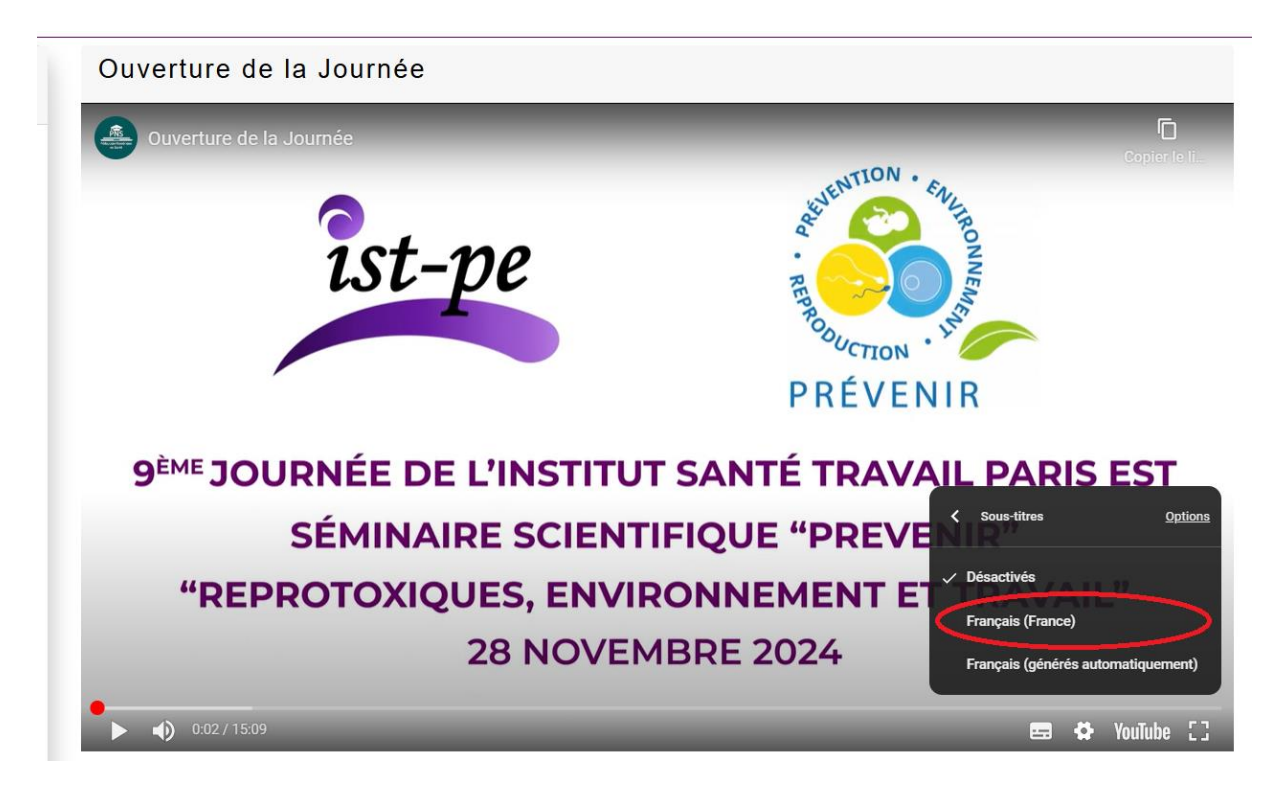

## Les sous-titres français seront alors activés.

Pour un plus grand confort de lecture, et pour faciliter la compréhension, de légères adaptations, n'altérant pas le contenu, ont été réalisées sur le texte des sous-titres.

## Pour désactiver les sous-titres

Si vous souhaitez par la suite désactiver les sous-titres, il suffit de cliquer à l'emplacement indiqué ci-dessous (*lorsque que les sous-titre sont activés, ce symbole est automatiquement souligné avec une ligne rouge. Cliquer dessus permet alors de désactiver les sous-titres, ou de les réactiver*) :

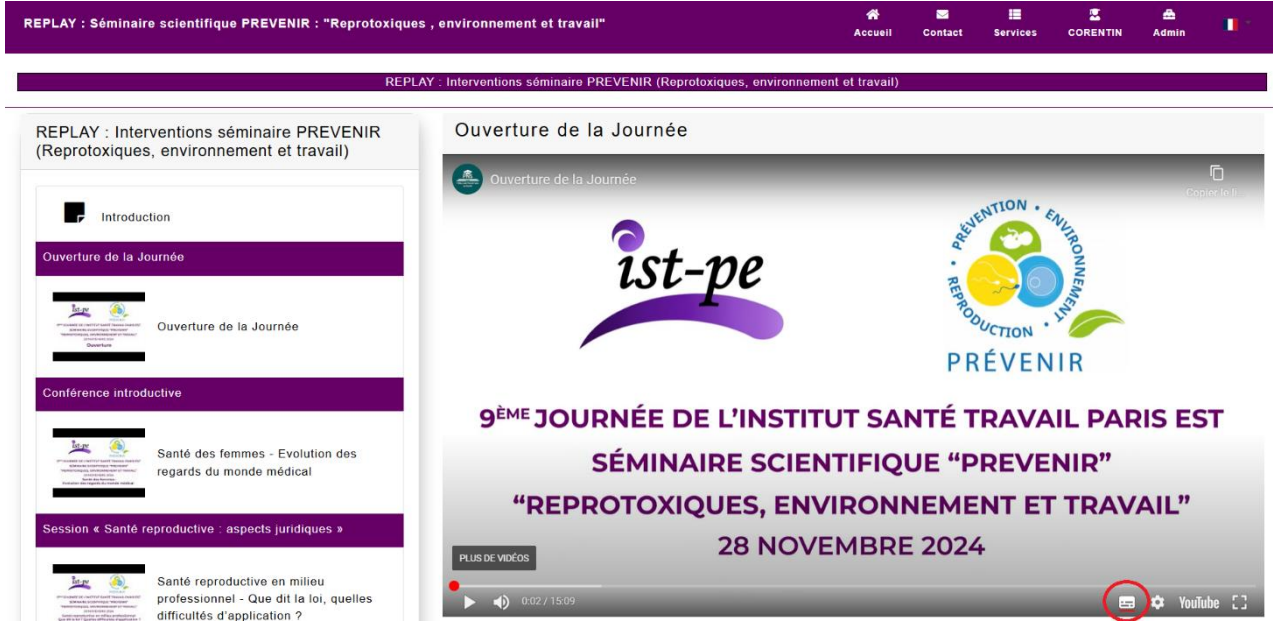